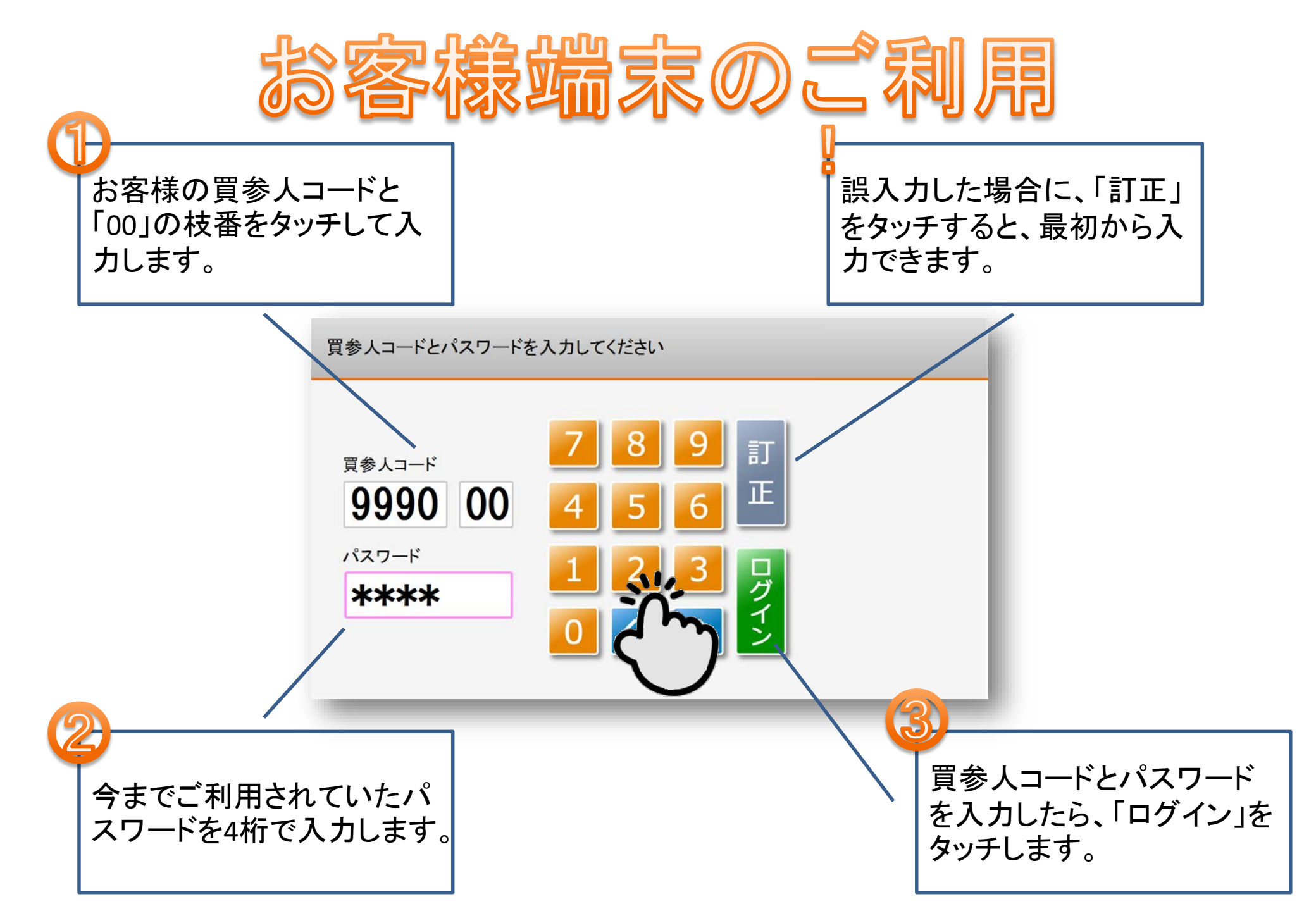

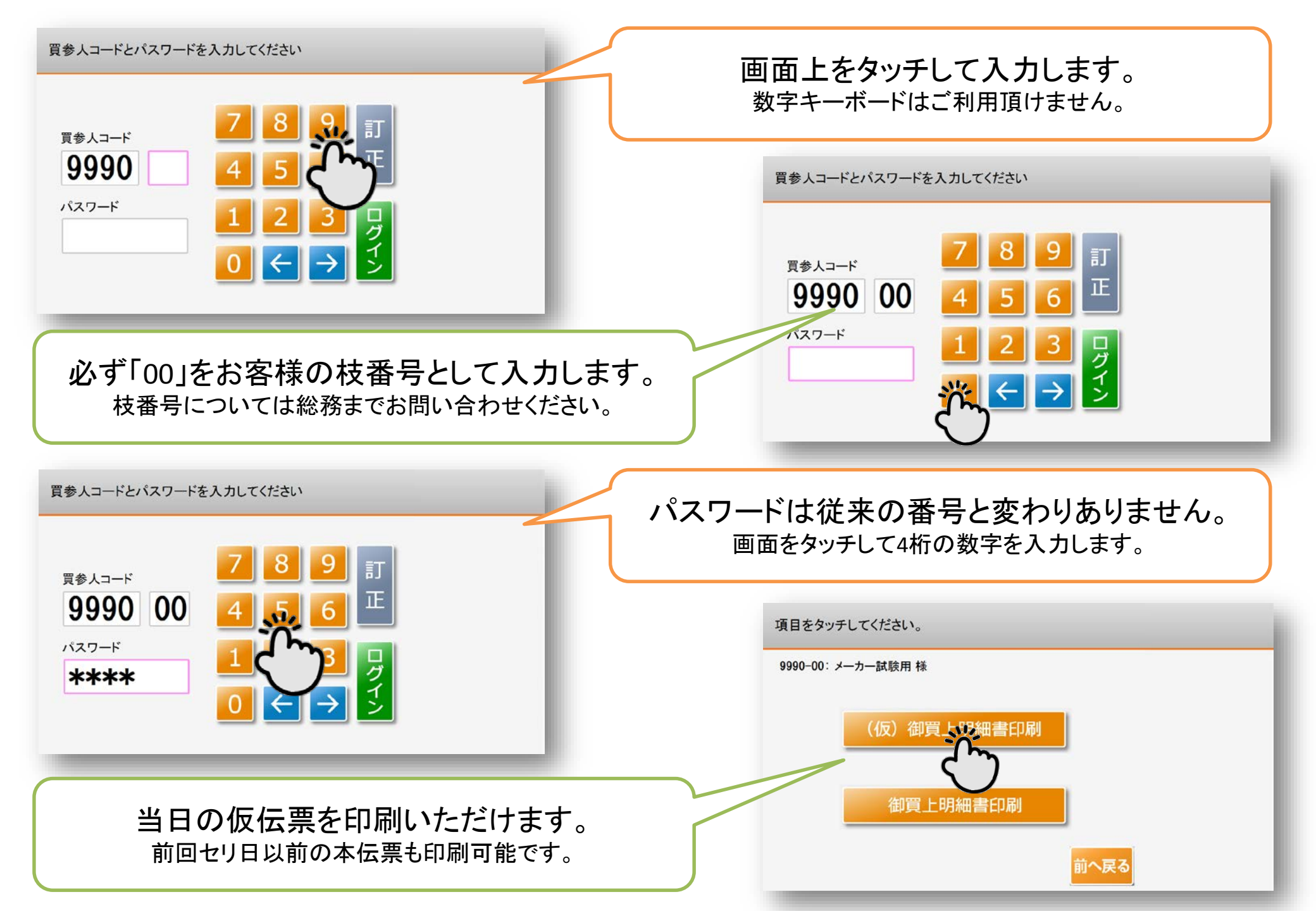

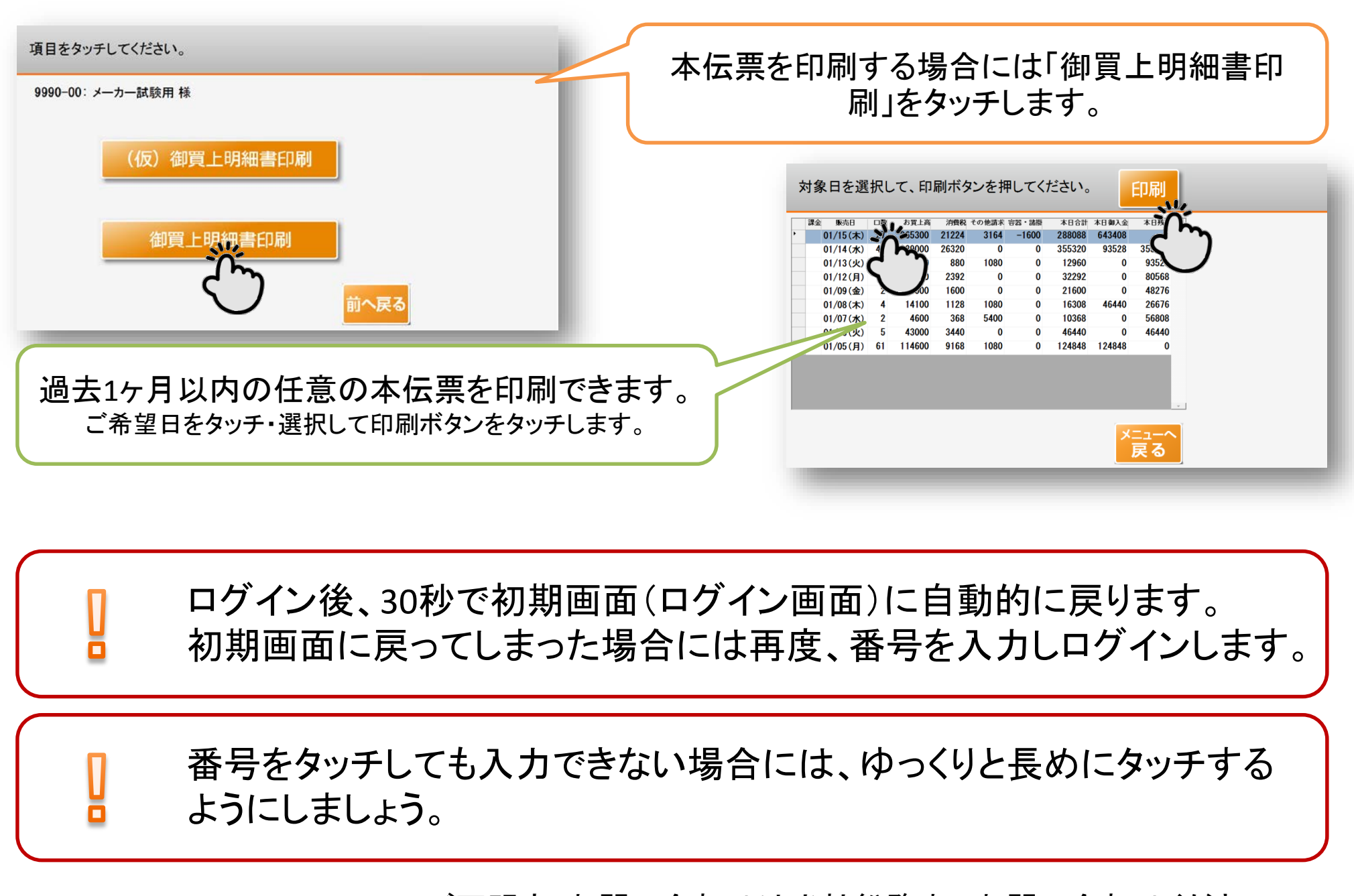

ご不明点・お問い合わせは当社総務までお問い合わせください。